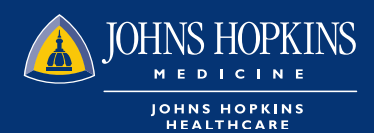

## HOW TO ACCESS REPORTS IN HEALTHLINK

1 Choose the Office Management tab on your HealthLINK Home page then click on Document Manager

|                                                                                    |                                          | HOME                                                                              | MESSAGES 0                            | L NO | VITA HARVEY 🔻 | 🔶 LOG OUT |  |
|------------------------------------------------------------------------------------|------------------------------------------|-----------------------------------------------------------------------------------|---------------------------------------|------|---------------|-----------|--|
| Your health. Your life. Your future.                                               |                                          |                                                                                   |                                       |      |               |           |  |
| Patient Management 🔻                                                               | Office Management                        |                                                                                   | Administration <b>v</b>               |      | Referen       | nces 🔻    |  |
| Report - Memb                                                                      | Eligibility<br>Claims<br>Referrals/Auths | actio                                                                             | ce                                    |      |               |           |  |
|                                                                                    | Provider Directory<br>Reports            |                                                                                   |                                       |      |               | Back      |  |
|                                                                                    | Code Lookup Document Manager EDI Tools   |                                                                                   | ment Manager.<br>t Manager.<br>eport. |      |               |           |  |
| Home<br>FAQs                                                                       | iExchange<br><br>Whole Health Assessment | al Center                                                                         |                                       |      |               |           |  |
| Contact Us<br>Confidentiality<br>Terms & Conditions<br>Notice of Nondiscrimination | EPIC<br>Johns Hopkins Ho                 | nc.<br>eral Hospital/TCAS<br>iew Medical Center<br>Hospitals/Johns Hopkins Health |                                       |      |               |           |  |

2 On the Document Search area, you can type the report name that you want to view. Click Search

|                                     |                     | HOME MESSAG   | GES <mark>0</mark> | NOVITA HARVEY V COLOGIO |
|-------------------------------------|---------------------|---------------|--------------------|-------------------------|
| Dur health. Your life. Your future. |                     |               |                    |                         |
| Patient Management 🔻                | Office Management 🔻 | Administratio | on 🔻               | References <b>v</b>     |
|                                     |                     |               |                    |                         |
| My Documents                        |                     |               |                    |                         |
|                                     |                     |               |                    | Add Document            |
| Current Documents Archived          | Documents           |               |                    |                         |
| Name                                | Category            |               | Date Pange         |                         |
| HEDIS                               | All                 | Ŧ             |                    | to to                   |
|                                     |                     |               |                    |                         |
| Owner                               | Status              |               | Member             |                         |
| Owner                               | Show All Statuses   | Ţ             | Member             |                         |
| Owner                               | Show All Statuses   | v             | Member<br>SEARCH N | MEMBERS                 |
| Owner Search CLEAR                  | Show All Statuses   | <b>v</b>      | Member<br>SEARCH N | MEMBERS                 |

3 Your report will be automatically listed from newest to oldest and available to be viewed, downloaded or archived

| Sorted By: Newest 🗸                                         | Per Page 25 ✔ 📰 📰              |  |  |  |
|-------------------------------------------------------------|--------------------------------|--|--|--|
| 404288.40077.903052.EHP_HEDISMonthly.20190624.xls (3474 KB) | Uploaded: 07/24/2019 🛛 🙊 🗗 🖏 🛓 |  |  |  |
| Owned By: Johns Hopkins Healthcare Llc Member:              | Expires: 2019-09-24            |  |  |  |
| Received<br>View/Edit Download Archive                      |                                |  |  |  |
| 404288.179606.900993.MA_HEDISMonthly.20190717.xls (6220 кв) | Uploaded: 07/19/2019 🛛 🎭 🗗 😒 差 |  |  |  |
| Owned By: Johns Hopkins Healthcare Llc Member:              | Expires: 2019-09-19            |  |  |  |
| View/Edit Download Archive                                  |                                |  |  |  |
| 404288.2981.299032.EHP_HEDISMonthly.20151121.xls (л675 кв)  | Uploaded: 11/23/2015 🛛 🙊 🕁 📩   |  |  |  |
| Owned By: Johns Hopkins Healthcare Llc Member:              | Expires: Does Not Expire       |  |  |  |
| Received                                                    |                                |  |  |  |
| View/Edit Download Archive                                  |                                |  |  |  |